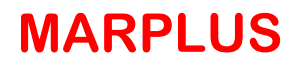

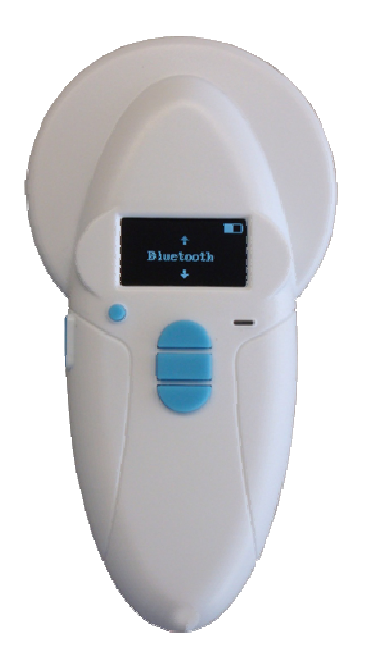

## LECTOPLUS RT100 V8

Identificación electrónica de animales de compañía con microchips implantados

# **INSTALACIÓN**

#### Instalación del software:

Requisitos del sistema: Sistema Operativo Windows XP o superior. Una vez introducido el CD en la disquetera ejecutar el programa InsvetSetupLauncher.exe.

| chivo Edición Ver Favoritos      | Herramientas Ayuda |                     |            |                                            | 1                                  |
|----------------------------------|--------------------|---------------------|------------|--------------------------------------------|------------------------------------|
| ) Atrás 🔹 🕥 - 🎲 🔎 Bú             | iqueda 🌔 Carpetas  |                     |            |                                            |                                    |
| ección 💽 E:\                     |                    | 0.00                |            |                                            | 💌 🔁 Ir                             |
|                                  | Nombre             |                     | Tamaño     | Tipo                                       | Fecha de modifica                  |
| Tareas de grabación de CD        | Archivos qu        | e están actualmente | e en el CD |                                            |                                    |
| Grabar estos archivos en un CD   |                    | canRT100V8          |            | Carpeta de archivos<br>Carpeta de archivos | 28/07/2014 9:38<br>28/07/2014 9:38 |
|                                  | Ayuda.pdf          |                     | 192 KB     | Adobe Acrobat Doc                          | 25/07/2014 16:13                   |
| Tareas de archivo y carpeta      |                    | LECTOPLUS V8.pdf    | 176 KB     | Adobe Acrobat Doc                          | 28/07/2014 9:53                    |
| Cambiar nombre a este archivo    | dotnetfx35.        | exe                 | 237 054 KB | Aplicación                                 | 22/07/2014 11:4                    |
| Mover este archivo               | 🔁 Guia usuario     | -V8.pdf             | 162 KB     | Adobe Acrobat Doc                          | 28/07/2014 9:44                    |
| Copiar este archivo              | Tinstalar-32b      | ≹s.bat              | 1 KB       | Archivo por lotes M                        | 23/07/2014 19:3                    |
| Publicar este archivo en Web     | Instalar-64b       | its.bat             | 1 KB       | Archivo por lotes M                        | 23/07/2014 19:3                    |
| C Enviar este archivo por correo | InsvetSetup        | Launcher.exe        | 291 KB     | Aplicación                                 | 28/07/2014 16:3                    |
| electrónico                      | 🗐 readme.txt       |                     | 2 KB       | Documento de texto                         | 25/07/2014 12:3                    |
| 🗙 Eliminar este archivo          |                    |                     |            |                                            |                                    |
| Otros sitios                     | *                  |                     |            |                                            |                                    |
| MIPC                             |                    |                     |            |                                            |                                    |
| Mis documentos                   |                    |                     |            |                                            |                                    |
| Mis sitios de red                |                    |                     |            |                                            |                                    |
| 3 10 200 00 100                  |                    |                     |            |                                            |                                    |
| Detalles                         | *                  |                     |            |                                            |                                    |
|                                  |                    |                     |            |                                            |                                    |
|                                  | •                  |                     |            |                                            | 8                                  |

Le aparecerán tres opciones para hacer las instalaciones.

| 🕫 Setup Launcher | ×                                                                                          |  |  |
|------------------|--------------------------------------------------------------------------------------------|--|--|
|                  | Idioma. Español 💌                                                                          |  |  |
|                  | 0. Instalar Net Framework 3.5                                                              |  |  |
|                  | - Ejecute este paso si no tiene instalado Microsoft<br>NetFramework en su ordenador.       |  |  |
|                  | 1. Instalar drivers                                                                        |  |  |
| -                | - Dirvers necesarios para su funcionamiento.                                               |  |  |
|                  | 2. Instalar InsvetPetScan.                                                                 |  |  |
|                  | - Instala el programa InsvetPetScan en la carpeta C/Insvet                                 |  |  |
|                  | InfoSistemaOperativo InfoNumeroCoresCPU<br>InfoVersionSistemaOperativo InfoArquitecturaCPU |  |  |

Lo más normal es que la opción 0 Instalar Net Framework 3.5 no sea necesario ejecutarla, ya que su ordenador lo tendrá instalado, de todas formas si pulsa la opción 0 el programa le avisará si es así.

| 🕫 Setup Launcher   | ×                                                                                          |
|--------------------|--------------------------------------------------------------------------------------------|
|                    | ldioma Español 🔽                                                                           |
|                    | 0. Instalar Net Framework 3.5                                                              |
|                    | - Ejecute este paso si no tiene instalado Microsoft<br>NetFramework en su ordenador.       |
| Insvet5<br>Ya tier | etupLauncher S<br>e instalada la versión 3.5 de NET Framework.                             |
| 2                  | Aceptar hamiento.                                                                          |
|                    | 2. Instalar InsvetPetScan.                                                                 |
|                    | - Instala el programa InsvetPetScan en la carpeta C/Insvet                                 |
|                    | InfoSistemaOperativo InfoNumeroCoresCPU<br>InfoVersionSistemaOperativo InfoArguitecturaCPU |
|                    | inite esterioristenia per atro                                                             |

En caso contrario procederá a instalarse, puede durar unos minutos.

Pulsar Opción 1 Instalar drivers, en la instalación tendremos que pulsar Siguiente para inicial, aceptar las condiciones y Siguiente para continuar y Finalizar cuando termine.

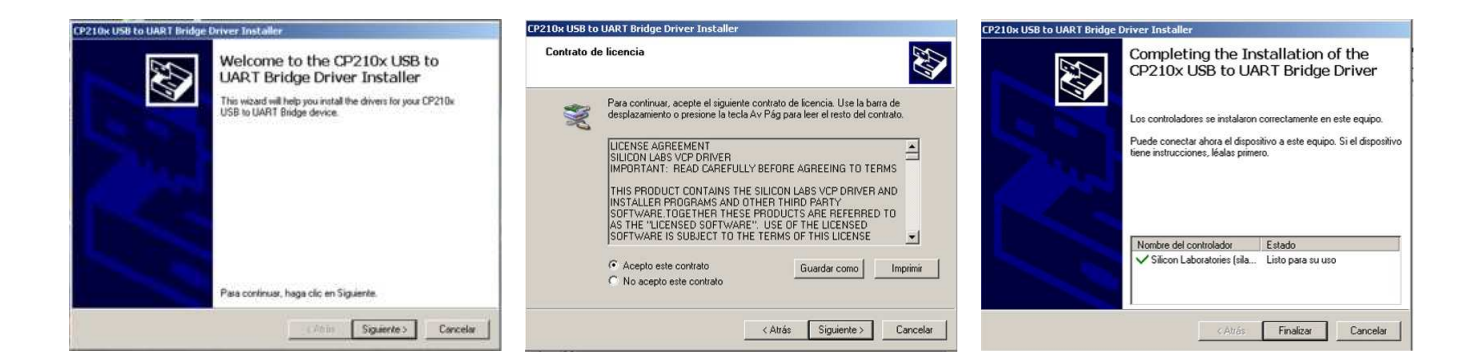

Después podemos instalar el programa InsvetPetScan en la opción 2.

Cuando termina tenemos la opción de dejar un icono de acceso directo en el escritorio.

|                   | ldioma Español 💌                                                                     |
|-------------------|--------------------------------------------------------------------------------------|
|                   | 0. Instalar Net Framework 3.5                                                        |
|                   | - Ejecute este paso si no tiene instalado Microsoft<br>NetFramework en su ordenador. |
| FILLER            |                                                                                      |
| InsvetSetupLaunc  | her 🔀                                                                                |
| 2Desea generar un | her X                                                                                |
| 2Desea generar un | her X                                                                                |
| ¿Desea generar un | n acceso directo a INSVETPetScanRT100V8 en su escritorio?                            |
|                   | her Xing access directo a INSVETPetScanRT100V8 en su escritorio?                     |

Ya puede conectar el lector mediante USB al ordenador para transferir los datos. Recuerde que lo primero que debe de hacer es ir a Configuración en el programa y elegir el puerto, generalmente es el numero mayor.

#### Resolución de problemas:

Si el instalador ha detectado que no tiene instalada una versión de netFramework 3.5 y tiene problemas durante la instalación de este mismo, obvie el paso 0 y continúe con los siguientes pasos 1 y 2. Al finalizar la instalación, ejecute el programa y verifique que este funciona correctamente.

Si el programa presenta algún problema, ejecutar InsvetSetupLauncher.exe e intente instalar de nuevo la versión de NETframework 3.5 desde un ordenador con acceso a internet y repita el paso 2.

Si el paso anterior no es posible o sigue teniendo problemas , intente lo siguiente:

Vuelva a ejecutar InsvetSetupLauncher.exe

En el apartado SystemInfo anote la información sobre el Sistema Operativo y la arquitectura del ordenador (32bits o 64bits)

Cierre el instalador InsvetSetupLauncher.exe

Borre la carpeta C:\Insvet y sus archivos. (si existe)

Copie todos los archivos del CD en una carpeta en el escritorio (ej: nueva carpeta)

Ejecute el archivo .bat correspondiente a la arquitectura (32 o 64 bits) que anotó anteriormente desde la nueva carpeta en el ordenador. (no lanzar desde el CD)

En caso de no funcionar la alternativa anterior, realice las siguientes operaciones:

Cree carpeta c:\Insvet

Copie el archivo Ayuda.pdf c:\Insvet

Copie la carpeta Config a c:\Insvet

Copie el archivo INSVETPetScanRT100V8.exe ubicado en la ruta (ubicado en el CD dentro de la carpeta ) --> INSVETPetScanRT100V8\Application Files\INSVETPetScanRT100V8\_3\_1\_0\_1\ INSVETPetScanRT100V8.exe a la carpeta c:\Insvet

En función de la arquitectura del ordenador:

Si es ordenador 32 bits

Ejecute CP210xVCPInstaller\_x86.exe ubicado en la ruta (ubicado en el CD dentro de la carpeta ) -- >INSVETPetScanRT100V8\Application

Files\INSVETPetScanRT100V8\_3\_1\_0\_1\Resources\CP210x\_VCP\_Windows

Si es ordenador 64 bits

Ejecute CP210xVCPInstaller\_x64.exe ubicado en la ruta (ubicado en el CD dentro de la carpeta ) -- >INSVETPetScanRT100V8\Application

Files\INSVETPetScanRT100V8\_3\_1\_0\_1\Resources\CP210x\_VCP\_Windows

Si no se tiene instalado NETFramework 3.5 o superior

Ejecutar dotnetfx35.exe

Ejecutar INSVETPetScanRT100V8.exe ubicado en la ruta --> c:\Insvet\ INSVETPetScanRT100V8.exe

### Distribuido por:

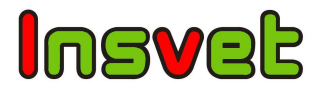

INSVET, S.A. Ctra. Alta, 43 22535 ESPLÚS – Huesca (ESPAÑA) Tel.: 34 974 435 057 Fax: 34 974 435 336 www.insvet.com Email: info@insvet.com